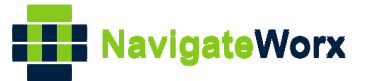

# NR500 Series Industrial Cellular VPN Router

## Application Note 018

## Upgrade Firmware via Uboot

Version: Date: Status:

V1.0.0 2018/09/15 Confidential

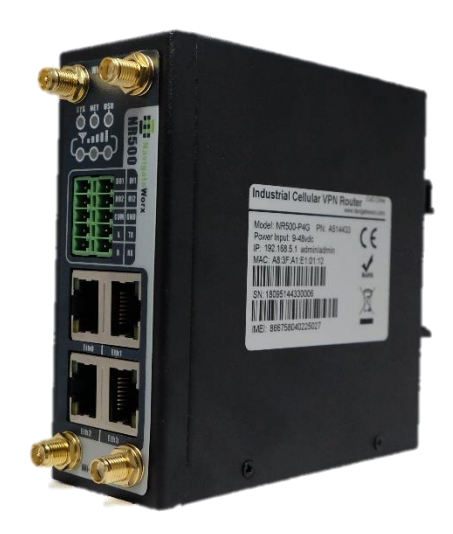

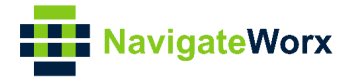

#### **Directory**

| 1.   | Introduction      | 3 |
|------|-------------------|---|
|      | 1.1 Overview      | 3 |
|      | 1.2 Compatibility | 3 |
|      | 1.3 Version       | 3 |
|      | 1.4 Corrections   | 3 |
| 2. L | Ipgrade via Uboot | 4 |

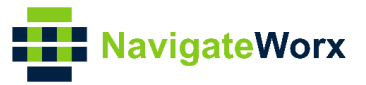

### 1. Introduction

#### 1.1 Overview

This document contains information regarding the configuration and use of upgrade firmware via uboot.

This guide has been written for use by technically competent personnel with a good understanding of the communications technologies used in the product, and of the requirements for their specific application.

#### 1.2 Compatibility

This application note applies to: **Models Shown:** NR500 series. **Firmware Version:** V1.0.0(903.0) or newer **Other Compatible Models:** None

#### 1.3 Version

Updates between document versions are cumulative. Therefore, the latest document will include all the content of previous versions.

| Release Date | Doc. Version | Firmware Version | Change Description |
|--------------|--------------|------------------|--------------------|
| 2018/09/15   | V1.0.0       | V1.0.0(903.0)    | First released     |
|              |              |                  |                    |

#### 1.4 Corrections

Appreciate for corrections or rectifications to this application note, and if any request for new application notes please email to: <a href="mailto:support@navigateworx.com">support@navigateworx.com</a>

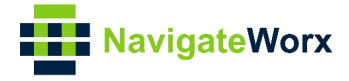

## 2. Upgrade via Uboot

1. Connected to the router with console cable, then reboot the router, when "booting" to "0", please hit any key board to make the router go into uboot mode.

| root@navi                                                        | igateworx:~#                                                                                                    | [20064.533352]                                                                              | reboot: | Restarting | system | 14 |   |
|------------------------------------------------------------------|----------------------------------------------------------------------------------------------------|---------------------------------------------------------------------------------------------|---------|------------|--------|----|---|
| *****                                                            | **********                                                                                                    | ***                                                                                         | ****    |            |        |    |   |
| * * ******                                                       | NR500 U-Bo<br>Build: 201                                                                                                   | 00t 1.0.0<br>8-08-20                                                                        |         |            |        |    |   |
| BOARD:<br>CPU:<br>RAM:<br>FLASH:<br>MAC:<br>CLOCKS:<br>Hit any W | NR500 Standa<br>MIPS 74KC<br>64 MB DDR1 1<br>16 MB Winbor<br>00:03:7F:09:<br>CPU/RAM/AHB/<br>550/400/200/<br>cey to stop b | ard<br>6-bit CL3-3-3-4<br>d w2SQ128<br>0B:AD (fixed)<br>SPI/REF<br>25/ 25 MHz<br>pooting: 0 | 8       |            |        |    | Y |
| nr 500s><br>nr 500s>                                             |                                                                                                    |                                                                                             |         |            |        |    |   |

2. Run the command "**printenv**" to check the info and setup the server IP on the PC accordingly.

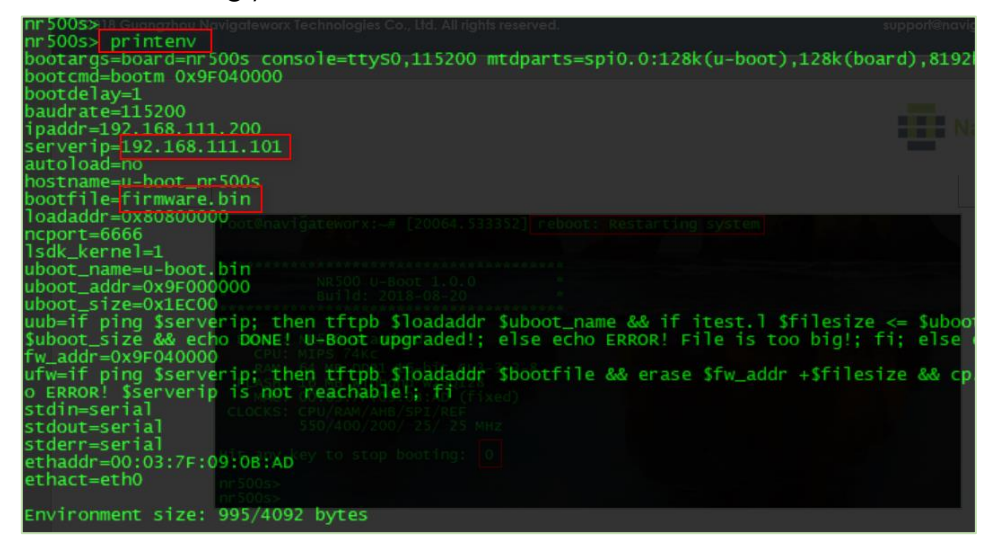

3. Setup the correct IP on PC:

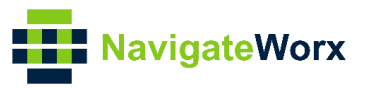

| Internet Protocol Version 4 (TCP/IPv4) Properties                                                                                                    |                       |  |  |
|----------------------------------------------------------------------------------------------------|-----------------------|--|--|
| General                                                                                                    |                       |  |  |
| You can get IP settings assigned automatically if your network supports<br>this capability. Otherwise, you need to ask your network administrator<br>for the appropriate IP settings. |                       |  |  |
| Obtain an IP address automatically                                                                                                    |                       |  |  |
| Use the following IP address:                                                                                                    |                       |  |  |
| IP address:                                                                                                    | 192 . 168 . 111 . 101 |  |  |
| Subnet mask:                                                                                                    | 255 . 255 . 255 . 0   |  |  |
| Default gateway:                                                                                                    | 192 . 168 . 111 . 1   |  |  |
| Obtain DNS server address automatically                                                                                                    |                       |  |  |
| • Use the following DNS server add                                                                                                    | resses:               |  |  |
| Preferred DNS server:                                                                                                    | 192 . 168 . 111 . 1   |  |  |
| Alternate DNS server:                                                                                                    | · · ·                 |  |  |
| Validate settings upon exit                                                                                                    | Advanced              |  |  |
|                                                                                                    | OK Cancel             |  |  |

4. Put the firmware and TFTP software in the same folder, and rename the firmware as "**firmware.bin**", then run the TFTP software.

| UBOOT UPGRADE                                                                                                    | ن ~                        |
|----------------------------------------------------------------------------------------------------|----------------------------|
| Name         firmware.bin         Image: Server interfaces         Server interfaces         Image: Titp Server         Titp Server         Titp Server         File         Start time         progress | Size<br>5,696 KB<br>230 KB |
| About Settings Help                                                                                                    |                            |

5. Run the command "run ufw" to start the firmware upgrade.

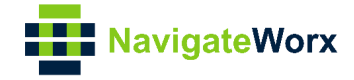

| nr500s> <mark>run uf</mark> | w                           |
|-----------------------------|-----------------------------|
| Link down: eth              | O                           |
| Ethernet mode               | (duplex/speed): 1/1000 Mbps |
| Using eth1 dev              | vice                        |
| Ping OK, host               | 192.168.111.101 is alive!   |
| TFTP from IP:               | 192.168.111.101             |
| Our IP:                     | 192.168.111.200             |
| Filename:                   | firmware.bin                |
| Using:                      | eth1                        |
| Load address:               | 0x80800000                  |
| Loading:                    |                             |

6. Firmware upgraded successfully

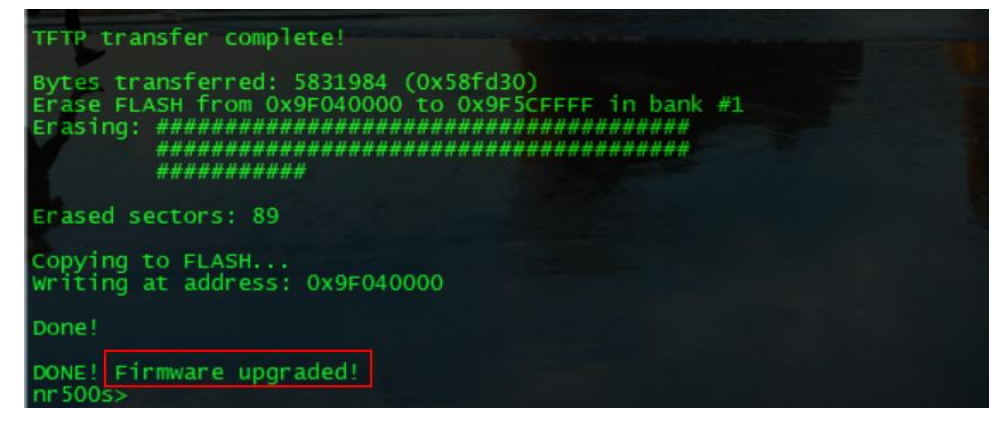

7. Run command "reset" to reboot the router.